シダックス④

加入者様向け

インターネットロ座振替受付サービスご利用ガイド

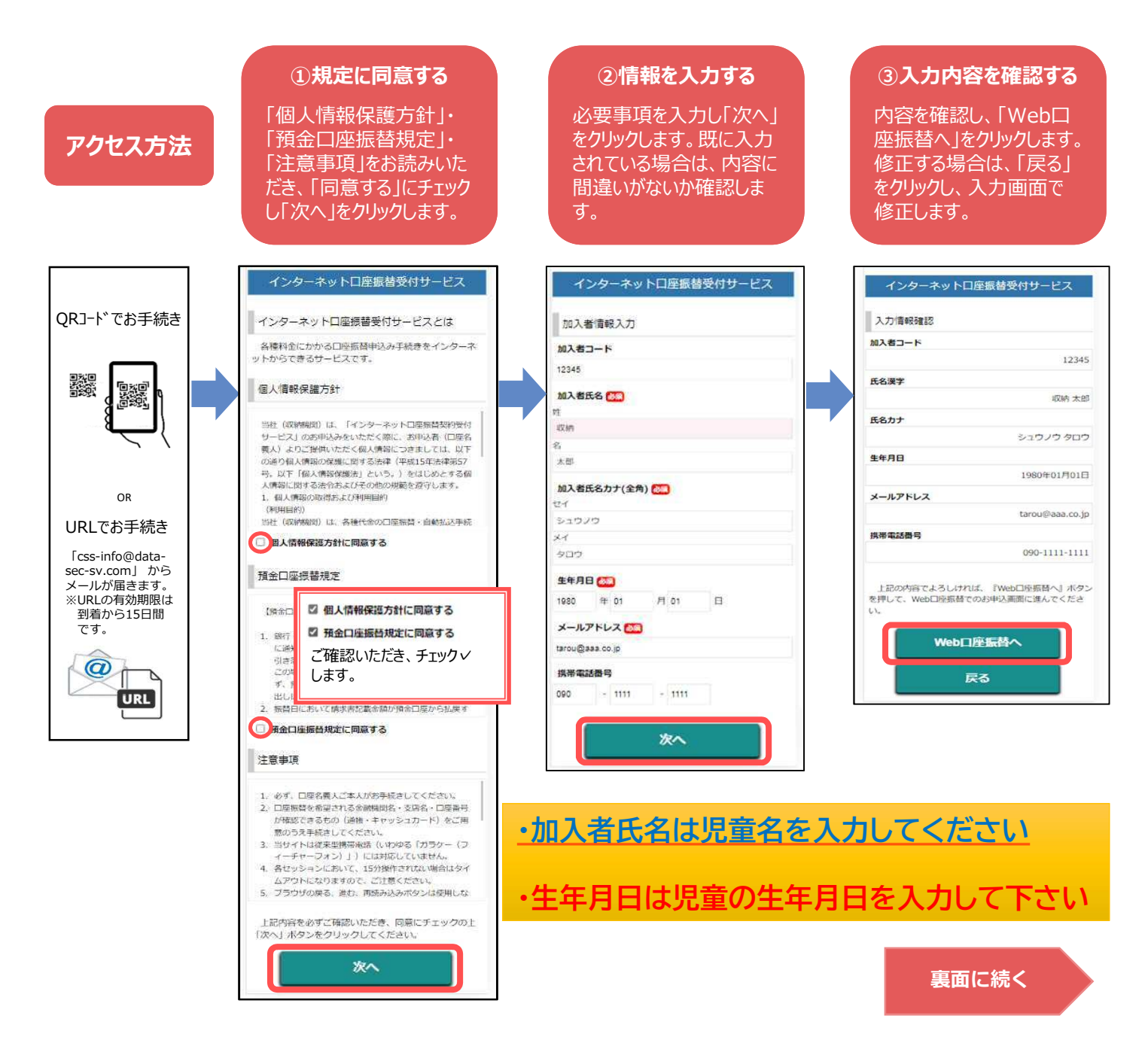

【注意事項】
・金融機関(農協や一部地方銀行等)によりサービスをご利用いただけない場合がございます。 ご利用可能な金融機関はこちらで確認ください。
https:www.css-osaka.com/partner/#Internet
・メンテナンス等によりご利用いただけない時間がございますので、ご了承願います。
・口座名義人ご本人様にてお手続きをお願いいたします。
・法人名義、屋号付名義のお客様は金融機関によりご利用いただけません。
・お手続きいただく前にキャッシュカードや通帳などをご準備の上お手続きください。
・スマートフォンの進む・戻る(左右)・再読み込みボタンを利用した画面操作はエラーとなりますので、ご注意願います。
・15分以上操作されない場合タイムアウトになりますので、ご注意願います。

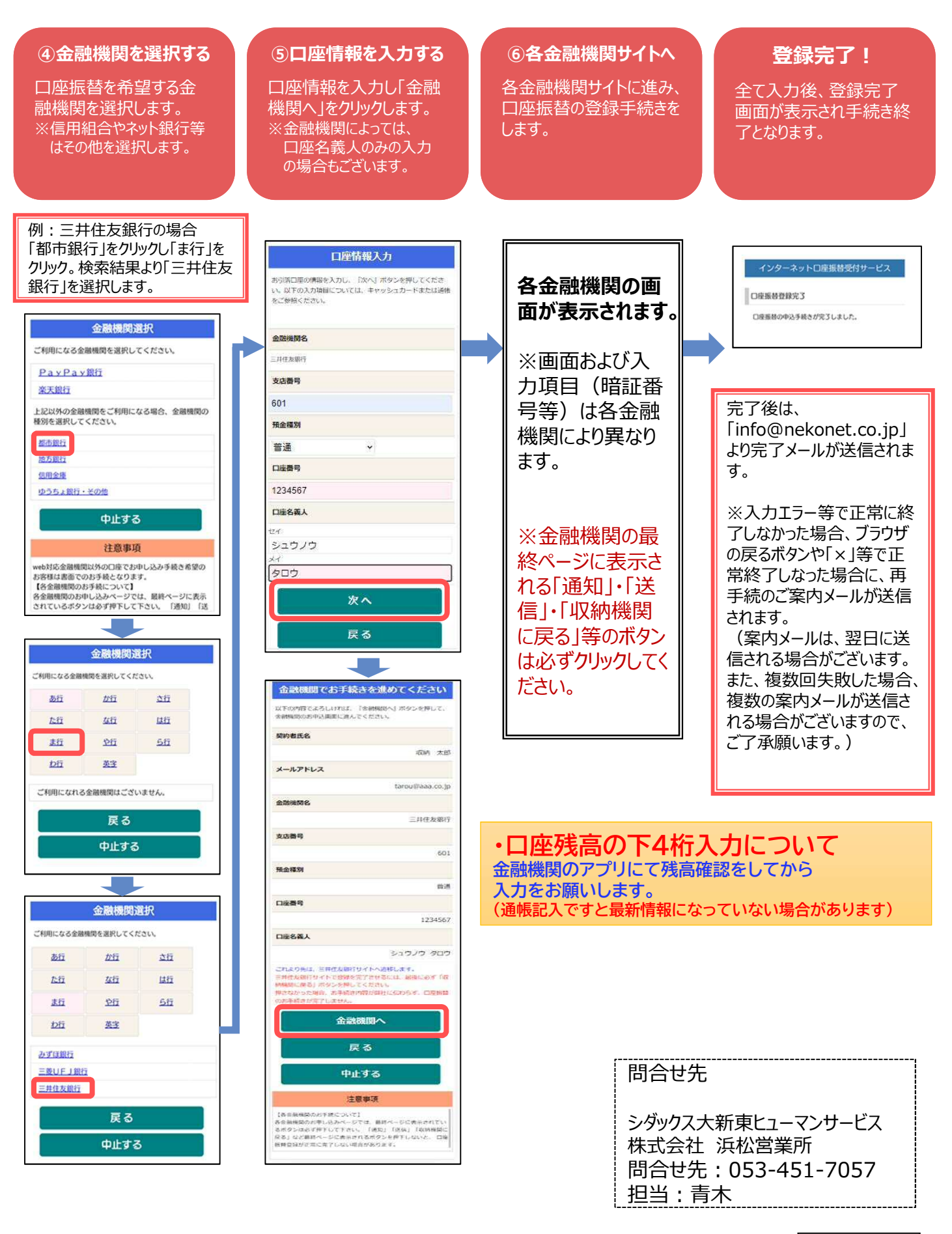